# Archdiocese Status Change Process for Position Changes, Compensation Changes and Time Off Changes

Status Change Forms (SCF) should be completed, and the appropriate signature secured from the authorized person (pastor, principal). Bookkeepers are to process the status change requests directly in Paylocity.

<u>Once bookkeepers make the change(s) in Paylocity, they must also upload the completed/signed</u> <u>SCF form supporting the change and submit the request.</u> Paylocity will alert the Human Resources department to review the request and approve.

Status Process Changes include: (1) Changing the necessary information in HR and Payroll (2) Changing the necessary information in the Benefits Tab (if applicable).

### Position Changes

- Employment type: FT, PT, Seasonal, Temporary
- o Job Title
- Supervisor change
- Cost Center Changes (Not Additional Cost Centers)

Navigate to the HR & Payroll > Employees > Employee Search > Employee Last Name > Employment Tab > Position Sub Tab

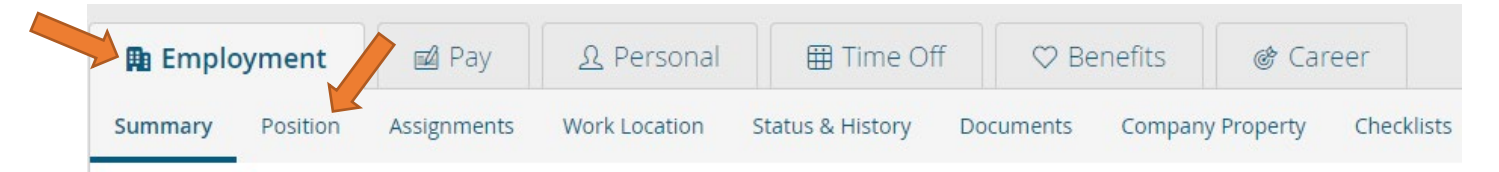

# Click the orange "Change Position" button ALWAYS

#### \*\*If you click the edit icon, it does not signal that a change occurred on the correct date

| 🖪 Employment     | 🖬 Pay                      | <u> १</u> Personal | 🖽 Time Of               | f 🗢 Be    | enefits 💣 🤅     | Tareer    |            |         |
|------------------|----------------------------|--------------------|-------------------------|-----------|-----------------|-----------|------------|---------|
| Summary Position | Assignments                | Work Location      | Status & History        | Documents | Company Propert | y Checkli | sts        |         |
| Change Position  | Add History                | Collapse All       |                         |           |                 |           |            |         |
| Effective        | Change Reason              | Position           | / Job Title             |           | Employment Type |           | Supervisor | Actions |
| Current          |                            |                    |                         |           |                 |           |            |         |
|                  | Human Resources Specialist |                    | RFT - Regular Full Time |           |                 |           |            |         |

- Make sure effective date is inputted for the change
- Please include a change reason
- Update the remaining information on the page
- Click "Save" or "Submit for Approval"

| Select HR Action                                    |                                                                                   |                                                                    |
|-----------------------------------------------------|-----------------------------------------------------------------------------------|--------------------------------------------------------------------|
| Select HR Action                                    |                                                                                   | Workflow                                                           |
| Status Change Position                              | $\sim$                                                                            | Employee Position Corrective $\sim$                                |
| Reset Form                                          |                                                                                   |                                                                    |
| Details                                             |                                                                                   |                                                                    |
| Effective Date (required)                           |                                                                                   | Change Reason                                                      |
| 08/10/2020                                          | <b>#</b>                                                                          | New Hire 🗸                                                         |
| Begin Check Date                                    |                                                                                   |                                                                    |
| 08/14/2020                                          | $\sim$                                                                            |                                                                    |
| Change Supervisor / Reviewer                        |                                                                                   |                                                                    |
| Select from only currently assigned Supervisors and | Reviewers                                                                         |                                                                    |
|                                                     |                                                                                   |                                                                    |
| Supervisor (required)                               |                                                                                   | Reviewer (required)                                                |
| MELGHEM, LAURA [285047][59200]                      | $\times$ $\checkmark$                                                             | Unassigned X V                                                     |
| Change Position                                     |                                                                                   | ED Class                                                           |
| RFT - Regular Full Time                             | ~                                                                                 | 5 - Administrative Support Workers                                 |
| Parities                                            |                                                                                   | Wester's Componition                                               |
| ADMIN SUPPORT - ADMINISTRATIVE SUPPORT              | $\times \!\!\!\!\!\!\!\!\!\!\!\!\!\!\!\!\!\!\!\!\!\!\!\!\!\!\!\!\!\!\!\!\!\!\!\!$ | 8810 - Cierical Office - Administrative, Bookkeeping, Cierical, GP |
| lob Title                                           |                                                                                   | Location (required)                                                |
| Human Resources Specialist                          |                                                                                   | 9200 - PASTORAL CENTER 🗸 🗸                                         |
| Home Shift                                          |                                                                                   | Department (required)                                              |
|                                                     | $\sim$                                                                            | 100 - ADMINISTRATION                                               |
|                                                     |                                                                                   | Office (required)                                                  |
|                                                     |                                                                                   | 1160 - HUMAN RESOURCES V                                           |
| Change Pay Settings?                                |                                                                                   |                                                                    |
| No Yes                                              |                                                                                   |                                                                    |
|                                                     |                                                                                   |                                                                    |
| No Yes                                              |                                                                                   |                                                                    |
| Note                                                |                                                                                   |                                                                    |
|                                                     |                                                                                   |                                                                    |
|                                                     |                                                                                   |                                                                    |
|                                                     |                                                                                   |                                                                    |

#### • <u>Compensation Changes</u>

- o Hourly to Salary or vice versa
- Hourly Rate changes or annual salary changes

Navigate to HR & Payroll > Employees > Employee Search > Employee Last Name > Pay Tab > Rates Sub Tab

| 🖪 Employ       | yment     | 🗹 Pay              | <u>ନ୍ତୁ</u> Personal | III Time Off        | 🗢 Benefi   | ts 🛛 💣 Car     | eer      |
|----------------|-----------|--------------------|----------------------|---------------------|------------|----------------|----------|
| Summary        | Position  | Assignments        | Work Location        | Status & History Do | cuments Co | mpany Property | Checklis |
| 🗊 Employment   | 🖬 Pay     | <u>्र</u> Personal | Ime Off              | ♡ Benefits 🛛 💣 Care | er         |                |          |
| Rates 🔒 Checks | Tax Forms | Direct Deposit R   | eminders Tax Setup   | Pay Setup           |            |                |          |
| Show           |           |                    |                      |                     |            |                |          |

- Orange "Change Compensation" button
- Add an "Effective Date," the "Begin Check Date" should auto-populate
- Change Reason
- Make necessary changes
- "Save" or "Submit for Approval" button

### If hourly (see picture on next page)

For employees:

- Starting at an hourly rate (new hire)
- Going from salary to hourly
- Changing from a different hourly rate than before
- Base rate is the amount per hour they receive
- Per Hour should be selected
- Bi-Weekly, always, unless Priest
- Auto Pay: None, always
- Default hours:
  - This is 0 because hours week-to-week change, and OT is available to these employees
- Per check should be 0 as there is no defined way of knowing how many hours the employee will work

| Select HR Action                     |                                                                                                    |                            |             |                              |
|--------------------------------------|----------------------------------------------------------------------------------------------------|----------------------------|-------------|------------------------------|
| Select HR Action                     |                                                                                                    | Workflow                   |             |                              |
| Status Change Compensation           | $\sim$                                                                                                    | Employee Compensation      |             | ~                            |
| Reset Form                           |                                                                                                    |                            |             |                              |
| Details                              |                                                                                                    |                            |             |                              |
| Effective Date (required)            |                                                                                                    | Change Reason              |             |                              |
|                                      |                                                                                                    |                            |             | ~                            |
| Begin Check Date (required)          |                                                                                                    |                            |             |                              |
| Rate Setup                           | , in the second second |                            |             |                              |
|                                      |                                                                                                    | Pay Type                   |             |                              |
| Pay Rate Calculator                  |                                                                                                    | Salary Hourly              |             |                              |
| New Annual Salary                    |                                                                                                    | Base Rate                  |             | Per                          |
|                                      |                                                                                                    |                            | /           | Per Hour 🛛 🗸                 |
| O Adjustment Amount                  |                                                                                                    | Pay Frequency              | Auto Pay Tj | /pe                          |
|                                      |                                                                                                    | B - Bi-Weekly 🗸 🗸          | None        | $\sim$                       |
| O Adjustment %                       |                                                                                                    | Default Hours              | Per Check S | Salary                       |
|                                      |                                                                                                    | 0                          | 0           |                              |
| Calculate Pay Rate Reset All Changes |                                                                                                    | Calculated Annual Salary 🕕 |             |                              |
|                                      |                                                                                                    | \$0.00                     |             |                              |
|                                      |                                                                                                    | Override                   |             |                              |
|                                      |                                                                                                    |                            |             |                              |
| Pay Grade                            |                                                                                                    |                            |             |                              |
| Select Pay Grade                     |                                                                                                    |                            |             |                              |
|                                      | $\sim$                                                                                                    |                            |             |                              |
| Based off Annual Salary              |                                                                                                    |                            |             |                              |
| \$0.00                               |                                                                                                    |                            |             |                              |
| Min:                                 | м                                                                                                    | lid:                       |             | Max                          |
| \$0.00<br>(NaN% of Annual Salary)    | \$0<br>(NaN% of A                                                                                                    | ).00<br>nnual Salary)      | (NaN        | \$0.00<br>of Annual Salary % |
| Note                                 |                                                                                                    |                            |             |                              |
| Note                                 |                                                                                                    |                            |             |                              |
|                                      |                                                                                                    |                            |             |                              |
|                                      |                                                                                                    |                            |             |                              |
|                                      |                                                                                                    | 7                          |             |                              |
| Save Submit for Approval             | Cancel                                                                                                    | ]                          |             |                              |

If Salary (see picture on next page)

For employees:

- Starting at a designated salary rate (new hire)
- Going from hourly to salary
- Changing from a different annual salary than before
- Put in the default hours the employee is working *(especially if it is not 80, always do this first)* 
  - Default hours: how many hours the employee works BI-WEEKLY (weekly amount doubled)
    - 40/week  $\rightarrow$  80/biweekly (you would input 80 hours)
- Use the Pay Rate Calculator to the left
  - Input the annual salary
  - Click the orange "Calculate Pay Rate" button
- Per check salary should auto populate
  - o BUT this is always the salary divided by the number of pay periods
    - Parish: 26 pay periods
    - School: however many pay periods are remaining
- Bi-Weekly, always, unless Priest
- Auto Pay: Salary
- At the bottom, the annual salary should be exactly what the employee is being paid
  - This is different when it comes to schools making changes in the middle of the school year
- The base rate will auto-populate, if not, use the Pay Rate Calculator

| Select HR Action                                                                                                    |             |                             |                         |
|----------------------------------------------------------------------------------------------------|-------------|-----------------------------|-------------------------|
| Select HR Action                                                                                                    |             | Workflow                    |                         |
| Status Change Compensation                                                                                                    | $\sim$      | Employee Compensation Corre | ective $\checkmark$     |
| Reset Form                                                                                                    |             |                             |                         |
| inclusion of the second second s |             |                             |                         |
| Details                                                                                                    |             |                             |                         |
| Effective Date (required)                                                                                                    |             | Change Reason               |                         |
| 08/10/2020                                                                                                    | III         |                             | $\sim$                  |
| Begin Check Date                                                                                                    |             |                             |                         |
| 08/14/2020                                                                                                    | $\sim$      |                             |                         |
| Rate Setun                                                                                                    |             |                             |                         |
| Tate Secup                                                                                                    |             |                             |                         |
| Pay Rate Calculator                                                                                                    |             | Pay Type<br>Salary Houriv   |                         |
| New Annual Salary                                                                                                    |             |                             |                         |
|                                                                                                    |             | Per Check Salary (required) |                         |
| O Adjustment Amount                                                                                                    |             |                             |                         |
|                                                                                                    |             | Pay Frequency               | Auto Pay Type           |
|                                                                                                    |             | B - Bi-Weekly 🗸 🗸           | Salary 🗸                |
| O Adjustment %                                                                                                    |             | Default Hours               |                         |
|                                                                                                    |             |                             |                         |
| Calculate Pay Rate Reset All Changes                                                                                                    |             | Calculated Annual Salary 🛈  |                         |
|                                                                                                    |             | \$0.00                      |                         |
|                                                                                                    |             | Override                    |                         |
|                                                                                                    |             |                             |                         |
|                                                                                                    |             |                             |                         |
|                                                                                                    |             | Based on 40 hours per week  |                         |
|                                                                                                    |             | Override                    |                         |
| Pay Grade                                                                                                    |             |                             |                         |
| Select Pay Grade                                                                                                    |             |                             |                         |
|                                                                                                    | $\sim$      |                             |                         |
|                                                                                                    |             |                             |                         |
| \$0.00                                                                                                    |             |                             |                         |
|                                                                                                    |             |                             |                         |
| Min:<br>\$0.00                                                                                                    | Mi<br>\$0.  | id:<br>00                   | Max:<br>\$0.00          |
| (NaN% of Annual Salary)                                                                                                    | (NaN% of An | inual Salary)               | (NaN% of Annual Salary) |
| Note                                                                                                    |             |                             |                         |
|                                                                                                    |             |                             |                         |
|                                                                                                    |             |                             |                         |
|                                                                                                    |             |                             |                         |
|                                                                                                    |             | 1                           |                         |
| Save Submit for Approval                                                                                                    | Cancel      |                             |                         |

# • <u>Time Off Changes</u>

Navigate to HR & Payroll > Employees > Employee Search > Employee Last Name > Time Off Tab > Setup Sub Tab

| 🗈 Employment                                                    | 🖬 Pay                         | <u>्र</u> Personal   | Time Off           | ♡ Benefits        | & Career               |
|-----------------------------------------------------------------|-------------------------------|----------------------|--------------------|-------------------|------------------------|
| Summary Position                                                | Assignments                   | Work Location        | Status & History   | ocuments Compar   | ny Property Checklists |
| 🕅 Employment                                                    | 🖬 Pay                         | <u> ၈</u> Personal   | Time Off           | ♥ Benefits        | & Career               |
| Balance History                                                 | Leave Setup                   |                      |                    |                   |                        |
| **Balance is where yo<br>how many hours they                    | ou will see th<br>work a day) | e time off bank      | s and their accrua | l rates (should m | atch                   |
| 🏨 Employment 🛛 🖻 Pay                                            | <u> </u>                      | Time Off             | ♡ Benefits @ Car   | eer               |                        |
| Balance History Leave Setup                                     |                               |                      |                    |                   |                        |
| Manage Time Off Setup<br>Hours Worked Per Day<br>8.00           | 7                             |                      |                    |                   |                        |
| - 1. Press "Manage                                              | Time Off Set                  | up"                  |                    |                   |                        |
| Setup & Balance                                                 |                               |                      |                    |                   |                        |
| • Hours Per Work Day                                            | Override                      | 7                    |                    |                   |                        |
| Save                                                            |                               |                      |                    |                   |                        |
| Time Off Types                                                  |                               |                      |                    |                   |                        |
| ✓ Type / Start Date<br>Add Delete Cancel<br>- 2. Orange "Add" F | Used Hours / Days             | Available Hours / D. | used s             | Available 5       | Length Of Service      |

7

| Setup & Balance Detail | S              |           |             |      |                        |                  |           |                  |
|------------------------|----------------|-----------|-------------|------|------------------------|------------------|-----------|------------------|
| • Time Off Type        | Select         | ~         |             |      | Length of Service Date | 8/17/2020        | Override? |                  |
| • Start Date           | (ii            | Đ         |             |      | Months of Service      |                  |           |                  |
| Accrue End Date        | Î              | Đ         | •           |      | Hours of Service       |                  |           |                  |
| Accrue Ongoing         |                |           |             |      | Clear and Transfer Bal | lances           |           |                  |
| Enabled                |                |           |             |      | Enabled                |                  |           |                  |
| Hours Worked           |                | Override? |             |      | Max Carry Over         |                  | Override? |                  |
| Accrual Rate           |                | Override? |             |      |                        |                  |           |                  |
| Max Balance            |                | Override? |             |      |                        |                  |           |                  |
| Current Balance        |                |           |             |      |                        |                  |           |                  |
| Available              | 0.0000         |           |             |      | Dollars Available      | 0.0000           |           |                  |
| Used                   | 0.0000         |           |             |      | Dollars Used           | 0.0000           |           |                  |
| Total                  | 0.0000         |           |             |      | Dollars Total          | 0.0000           |           |                  |
| Manual Adjustment      |                |           |             |      |                        |                  |           |                  |
|                        | Starting Hours | Change    | Adjusted Ho | ours |                        | Starting Dollars | Change    | Adjusted Dollars |
| Available              |                |           |             |      | Available              |                  |           |                  |
| Used                   |                |           |             |      | Used                   |                  |           |                  |
| Total                  |                |           | 0.0000      |      | Total                  |                  |           | 0.0000           |
|                        |                |           |             |      |                        |                  |           |                  |
| Notes                  |                |           |             |      |                        |                  |           |                  |

- ave Save & Add New Cancel
  - 3. Choose the correct "Time off Type"
    - Do for *both Sick and Vacation* and *once for Teachers/Admin PTO* 
      - Sick and Vacation should be based on the number of hours the employee works a day
        - **Example**:
          - My FT employee works 8 hours a day, 40 hours a week→Sick/Vacation 8 hours
          - My PT employee works 4 hours a day, 20 hours a week→Sick Vacation 4 hours
  - 4. Choose the correct "Start Date," do not put an "Accrual End Date"
    - It will auto populate the rate (this is not decided upon by HR)
  - 5. Scroll to the bottom, press "Save"
  - \*\*If you need to retro time off, then multiply the accrual rate by the number of pay periods missed\*\* and then add amount in the manual adjustment section in the "Available" tab
  - \*\*If you need to transfer hours\*\* follow steps 1-5 above, and then add amount (from past accrual) in the manual adjustment section in the "Available" tab for the new accrual rate